# **CICLO BÁSICO DO CENTRO TÉCNICO CIENTÍFICO**

# Manual de instalação do Maple para Windows

# Antes de começar tenha em mente que esse software só poderá ser ativado em um único computador, uma vez ativado <u>não</u> será possível a reativação em outro computador.

Veja a lista de compatibilidade do Maple para os sistemas operacionais.

OBS: Foi utilizada como modelo o Maple 2018. Porém o processo de instalação é igual para versões sucessoras.

- 1. Visite a área de <u>Downloads do Maple</u>.
- 2. Desça até a área de DOWNLOADS e baixe o instalador Maple para Windows, referente a sua versão do Maple.

DOWNLOADS

Maple 2018 - Windows Mac|Linux 64|Tutorial Windows|Tutorial Linux | Tutorial Mac

3. Na pasta "Downloads" de seu computador, clique com botão direito do mouse no instalador e o execute como *administrador*.

| venuivo Início Compartilhar Evibir                                                                                          | Ferramentas de Aplicativo Dow              | nloads                |                                      | ×                                                                   |
|----------------------------------------------------------------------------------------------------|--------------------------------------------|-----------------------|--------------------------------------|---------------------------------------------------------------------|
| Fixar no<br>Copiar Colar<br>Área de Transferência                                                                           | Mover Copiar<br>para v para v<br>Organizar | hear Nova pasta Novo  | Propriedades Histórico<br>Abrir      | Selecionar tudo<br>Limpar seleção<br>Inverter seleção<br>Selecionar |
| ← → ~ ↑ ↓ > Este Computador > D                                                                                             | ownloads                                   |                       | v ♂ Pe                               | squisar Downloads 🔎                                                 |
| <ul> <li>Acesso rápido</li> <li>Área de Trabalhc #</li> <li>Downloads #</li> <li>Documentos #</li> <li>Imagens #</li> </ul> | /indowsX64Installer.exe                    |                       |                                      |                                                                     |
| r i v início Compartilhar Exibir                                                                                            | erramentas de Aplicativo Downl             | pads                  |                                      | ×                                                                   |
| Fixar no<br>cesso rápido<br>Copiar<br>Colar<br>Érea de Transferência                                                        | Mover Copiar<br>para • Copiar<br>organizar | ar Nova<br>pasta Novo | Propriedades<br>• Histórico<br>Abrir | Selecionar tudo<br>Limpar seleção<br>Inverter seleção<br>Selecionar |
|                                                                                                    | wnloads                                    |                       | v ♂ Pesq                             | uisar Downloads 🔎                                                   |
| Abrir<br>Executar como administrador<br>Soluci problemas de compatibili                                                     | dade                                       |                       |                                      |                                                                     |

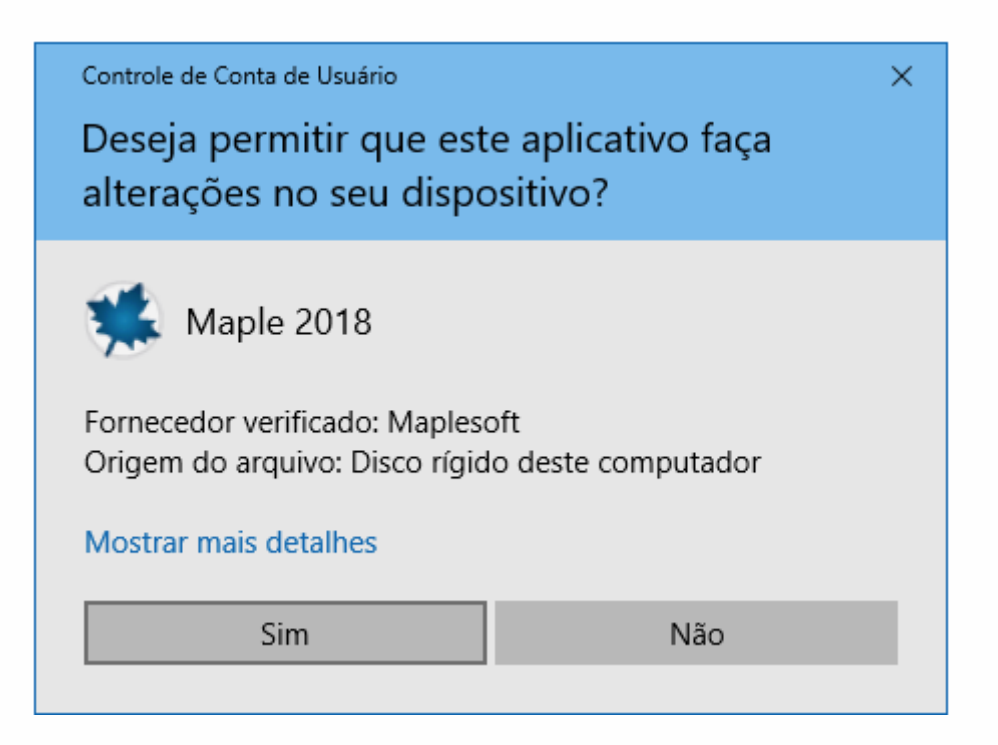

Bem vindo ao instalador do Maple, para começar clique em Next.

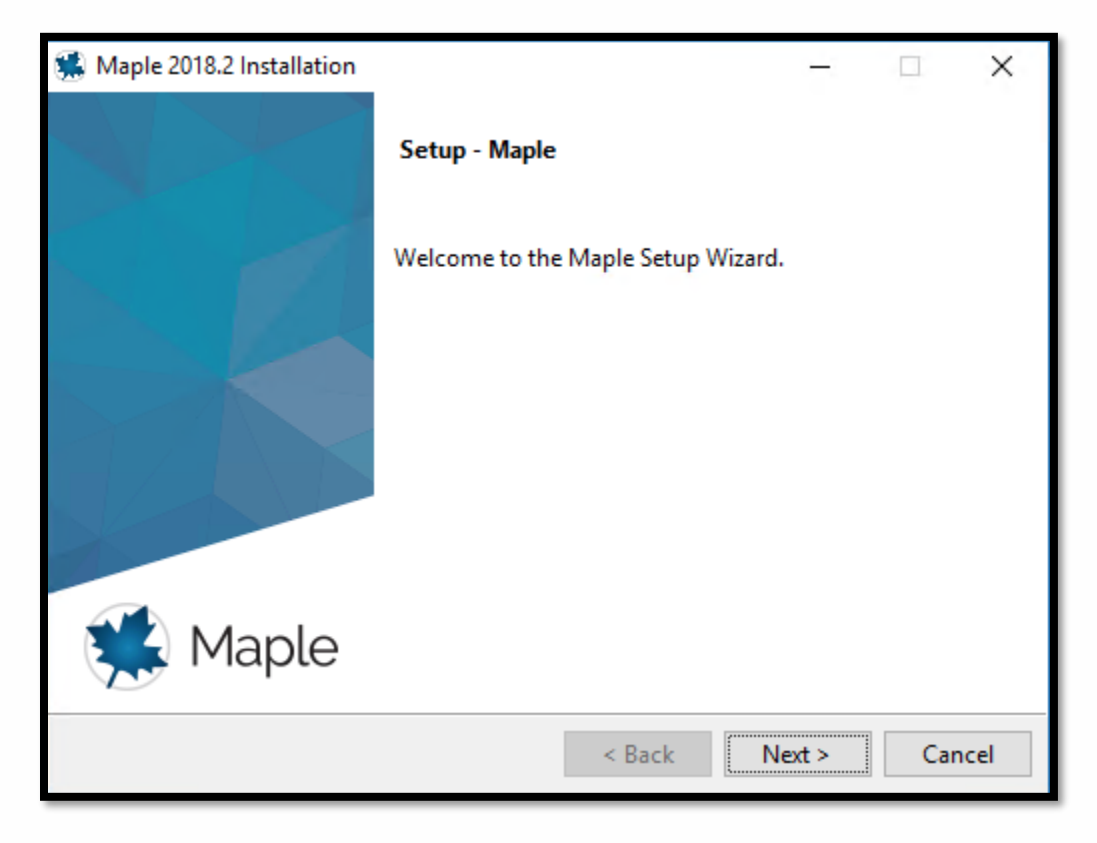

Aceite os termos do contrato e clique em Next.

| 🕵 Maple 2018.2 Installation                                                                                                    |                                                                                                    |                                                                                                | -                                                                            |                                                  | ×        |  |  |
|----------------------------------------------------------------------------------------------------|----------------------------------------------------------------------------------------------------|------------------------------------------------------------------------------------------------|------------------------------------------------------------------------------|--------------------------------------------------|----------|--|--|
| License Agreement                                                                                                    |                                                                                                    |                                                                                                |                                                                              | Ċ                                                |          |  |  |
| Please read the following License Agreement. You must accept the terms of this agreement before continuing with the installation.                                                   |                                                                                                    |                                                                                                |                                                                              |                                                  |          |  |  |
| MAPLESOFT SOFTWARE LIC<br>THE FOLLOWING TERMS AN<br>LICENSED BY MAPLESOFT,<br>(MAPLESOFT), TO YOU (Y<br>AS SET OUT IN THE ORDE<br>BY A MAPLESOFT AUTHORI<br>LISTED ON MAPLESOFT'S Y | ENSE AGREEMEN<br>D CONDITIONS :<br>A DIVISION O<br>OU OR YOUR, W<br>R CONFIRMATIO<br>ZED RESELLER,<br>WEBSITE AT HT | T<br>APPLY TO ALL<br>F WATERLOO M<br>HEN USED IN<br>N ISSUED TO<br>BEING ONE O<br>TP://WWW.MAP | SOFTWARE<br>APLE INC.<br>REFERENCE<br>YOU BY MAP<br>F THE PART<br>LESOFT.COM | PRODUCT<br>TO YOU)<br>LESOFT<br>NERS<br>L/CONTAC | OR<br>OR |  |  |
| NOTICE: THIS IS A CONT                                                                                                    | RACT. BEFORE                                                                                                    | YOU COMPLETE                                                                                   | THE INSTA                                                                    | LLATION                                          | 1 V      |  |  |
| Do you accept this license?                                                                                                    | <ul> <li>I accept the</li> <li>I do not accept</li> </ul>                                                           | agreement<br>ept the agreeme                                                                   | nt                                                                           |                                                  |          |  |  |
| InstallBuilder                                                                                                    |                                                                                                    |                                                                                                |                                                                              |                                                  |          |  |  |
|                                                                                                    |                                                                                                    | < Back                                                                                         | Next >                                                                       | Ca                                               | ncel     |  |  |

Mantenha o diretório padrão como da figura abaixo e clique em Next.

| 🐝 Maple 2018.2 Installation                                 |     |   | Ι      |      | ×   |
|-------------------------------------------------------------|-----|---|--------|------|-----|
| Installation Directory                                      |     |   |        | Ę    |     |
| Please specify the directory where Maple will be installed. |     |   |        |      |     |
| Installation Directory C:\Program Files\Maple 2018          | ] [ | 0 |        |      |     |
|                                                             |     |   |        |      |     |
|                                                             |     |   |        |      |     |
|                                                             |     |   |        |      |     |
| InstallBuilder                                              |     |   |        | <br> |     |
| < Back                                                      |     |   | Next > | Can  | cel |

Selecione Yes para associar os arquivos do Maple ao aplicativo. Em seguida clique em Next.

| 🐝 Maple 2018.2 Installation                                                                       | Ţ       |          | ×    |
|---------------------------------------------------------------------------------------------------|---------|----------|------|
| Maple Worksheet Association                                                                       |         | (        |      |
| Do you want Maple 2018 to be the default application for Maple wo<br>and workbook (.maple) files? | rksheet | (.mw, .n | ıws) |
| • Yes                                                                                             |         |          |      |
| ○ No                                                                                              |         |          |      |
|                                                                                                   |         |          |      |
|                                                                                                   |         |          |      |
|                                                                                                   |         |          |      |
|                                                                                                   |         |          |      |
|                                                                                                   |         |          |      |
| InstallBuilder                                                                                    |         |          |      |
| < Back                                                                                            | ext >   | Ca       | ncel |

Opcional: Para adicionar um atalho na área de trabalho, selecione Yes e clique em Next.

| Maple 2018.2 Installation                                 | Τ     |        |
|-----------------------------------------------------------|-------|--------|
| Install Desktop Shortcut                                  |       |        |
| Do you wish to have a shortcut installed on your desktop? |       |        |
| Yes                                                       |       |        |
| ○ No                                                      |       |        |
|                                                           |       |        |
|                                                           |       |        |
|                                                           |       |        |
|                                                           |       |        |
|                                                           |       |        |
| InstallBuilder                                            |       |        |
| < Back                                                    | ext > | Cancel |

Caso possua o MATLAB instalado, será exibido a tela MATLAB Configuration. Mantenha caixa 'MATLAB Configuration' desmarcada e clique em **Next**.

| 🛸 Maple 2018.2 Installation                                                                                                   |                                                                                           | _                                     |                     | ×    |
|----------------------------------------------------------------------------------------------------|-------------------------------------------------------------------------------------------|---------------------------------------|---------------------|------|
| MATLAB Configuration                                                                                                    |                                                                                           |                                       | Ę                   |      |
| This installer has detected that MATLAB<br>MATLAB with Maple as well as install a to<br>Please specify which MATLAB you would | is installed. You can link y<br>polbox which will connect<br>I like to configure this too | our install<br>Maple wi<br>Ibox with. | ation of<br>th MATL | AB.  |
| MATLAB Configuration                                                                                                    |                                                                                           |                                       |                     |      |
| Select MATLAB                                                                                                    |                                                                                           |                                       |                     |      |
| Installed                                                                                                    |                                                                                           |                                       | ~                   |      |
| Other                                                                                                    |                                                                                           |                                       | 19                  |      |
|                                                                                                    |                                                                                           |                                       |                     |      |
| InstallBuilder                                                                                                    |                                                                                           |                                       |                     |      |
|                                                                                                    | < Back                                                                                    | Next >                                | Car                 | icel |

#### Selecione Single User License e clique em Next.

| 🕵 Maple 2018.2 Installation                      | -      |     | ×   |
|--------------------------------------------------|--------|-----|-----|
|                                                  |        | E   |     |
| Single User License                              |        |     |     |
| For stand-alone installations                    |        |     |     |
| O Network License                                |        |     |     |
| For installations using a network license server |        |     |     |
|                                                  |        |     |     |
|                                                  |        |     |     |
|                                                  |        |     |     |
|                                                  |        |     |     |
|                                                  |        |     |     |
|                                                  |        |     |     |
|                                                  |        |     |     |
| InstallBuilder                                   |        |     |     |
| < Back                                           | Next > | Can | cel |

Desmarque as opções de atualizações, conforme a figura abaixo e, clique em Next.

| Maple 2018.2 Installation                                       | Ι      |     | ×    |
|-----------------------------------------------------------------|--------|-----|------|
| Check for Updates                                               |        | Ċ   |      |
| Enable periodic checking for Maple 2018 updates after installat | tion   |     |      |
| Check for updates now                                           |        |     |      |
| Use proxy server when checking for updates                      |        |     |      |
| More information about product updates is available at:         |        |     |      |
| Downloads & Service Packs.                                      |        |     |      |
|                                                                 |        |     |      |
|                                                                 |        |     |      |
|                                                                 |        |     |      |
|                                                                 |        |     |      |
|                                                                 |        |     |      |
| InstallBuilder                                                  |        |     |      |
| < Back N                                                        | lext > | Car | ncel |

Clique em Next para iniciar a instalação.

| 🐝 Maple 2018.2 Installation                                                                                          | -     | ×      |
|----------------------------------------------------------------------------------------------------|-------|--------|
| Pre-Installation Summary                                                                                             |       |        |
| Please review the following before continuing:                                                                       |       |        |
| Installation Folder: C:\Program Files\Maple 2018<br>Required Disk Space: 3161841 KB<br>Free Disk Space: 748015976 KB |       |        |
| InstallDuilder                                                                                                    |       |        |
| <pre>&lt; Back N</pre>                                                                                               | ext > | Cancel |

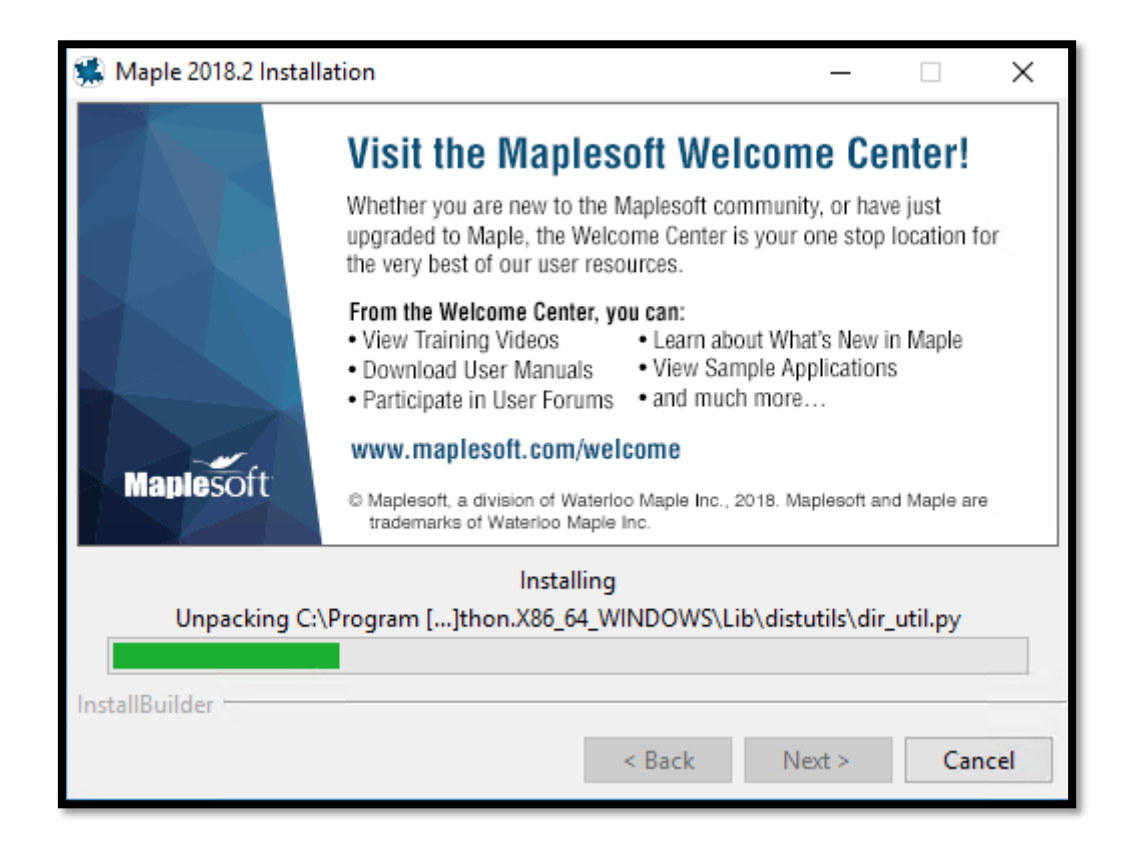

Com a instalação concluída, é hora da ativação. Marque a opção Activate Maple e clique em Finish

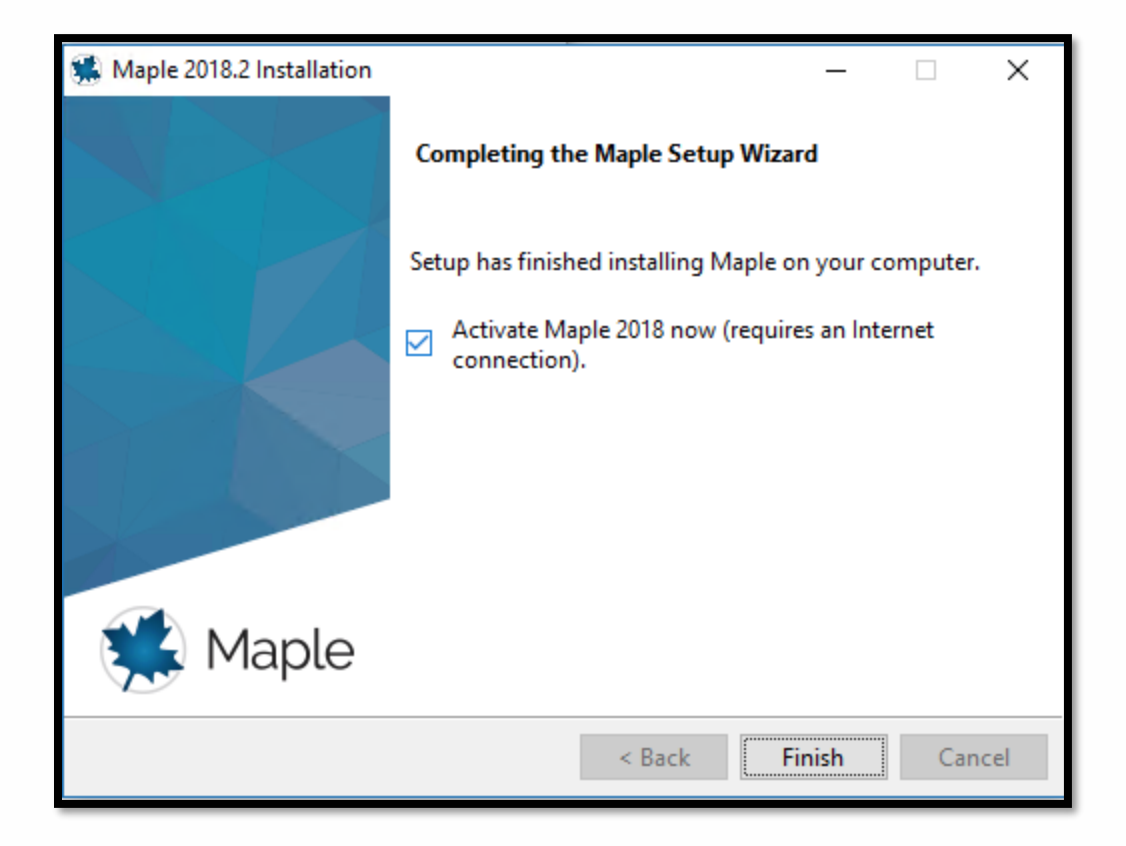

A janela de ativação do Maplesoft aparecerá. Insira seu serial. OBS: O serial pode ser encontrado no site do Ciclo Básico, na <u>área restrita</u>.

| Maplesoft Activation                                                                                                    |                                                                                                    | _                                                                                                    | □ ×                                                      |  |  |
|----------------------------------------------------------------------------------------------------|----------------------------------------------------------------------------------------------------|----------------------------------------------------------------------------------------------------|----------------------------------------------------------|--|--|
| Thank you for purchasing this product. To use this product, you must activate it by entering your purchase code below.                                                                                                    |                                                                                                    |                                                                                                    |                                                          |  |  |
| If you are activating behind a proxy server, plea<br>below. If your proxy server does not require a u<br>leave these fields blank.                                                                                                    | ase supply your pi<br>isername/passw                                                                                                    | roxy server informa<br>ord combination, (                                                                                      | ation<br>please                                          |  |  |
| Purchase Code*                                                                                                    | DIGITE SEU SEF                                                                                                    | RIAL                                                                                                    |                                                          |  |  |
| Operating System                                                                                                    | Windows 10                                                                                                    |                                                                                                    |                                                          |  |  |
| Activating behind a proxy server?                                                                                                    | Yes                                                                                                    | No                                                                                                    |                                                          |  |  |
| During activation, we will request contact infor<br>from your computer. It is important to provide of<br>contact you for customer service purposes su<br>system information is collected to also aid ou<br>This data is protected from unauthorized acce<br>information, you hereby consent to Maplesoft<br>aforesaid purpose.<br>For more information on activation, refer to the<br>http://www.maplesoft.com/support/Faqs/Active | rmation and coller<br>valid contact infor<br>ich as product ma<br>ir customer servic<br>ess and disclosur<br>collecting the info<br>e FAQ page at:<br>ation. | ct basic system in<br>mation as this will<br>aintenance update<br>e and product dev<br>re. By submitting to<br>rmation for the | formation<br>be used to<br>s. Basic<br>relopment.<br>his |  |  |
|                                                                                                    | Cancel C                                                                                                    | lear Back                                                                                                    | Next                                                     |  |  |

Preencha seus dados corretamente e clique em Next. Maplesoft Activation Fields required for activation are marked in red\*. Purchase Code\* First Name\* Seu primeiro nome Middle Initial Last Name\* Seu sobrenome Email address\* seu email Phone Number Address 1 Address 2 City 0 Brazil Country\* Postal Code Institution\* PUC-Rio Student Identification Operating System Windows 10 Subscribe to Maplesoft's email lists to receive special offers. product tips, news, free resources, and more! Maplesoft has a double opt-in policy. You will be sent an email to confirm your subscription settings. The Maple Reporter (Academic Edition) Upcoming Events and Seminars Special Product Announcements

A janela Ativação de Sucesso será exibida. Clique OK.

Cancel

Clear

Back

Next

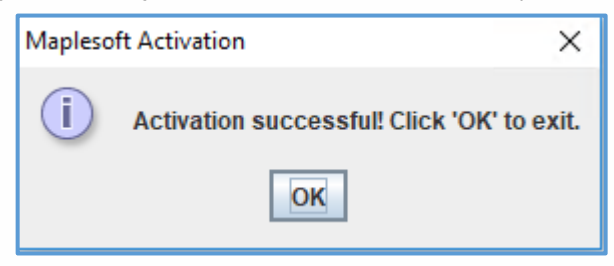

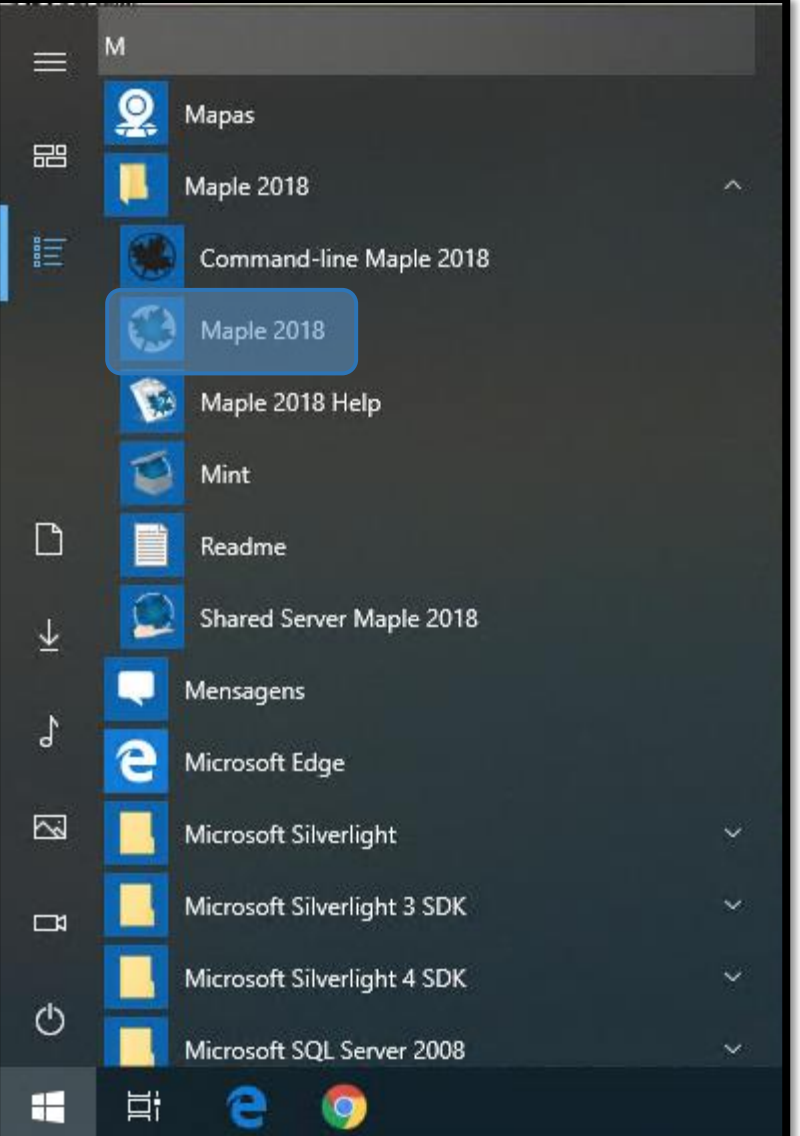

- Após a instalação, vamos abrir o Maple e configurá-lo para que seja possível trabalhar com o estilo de escrita Classic.
- Vá no menu iniciar do seu Windows e clique em Maple 2018.

Clique na guia *Ferramenta* e depois em *Opções*.

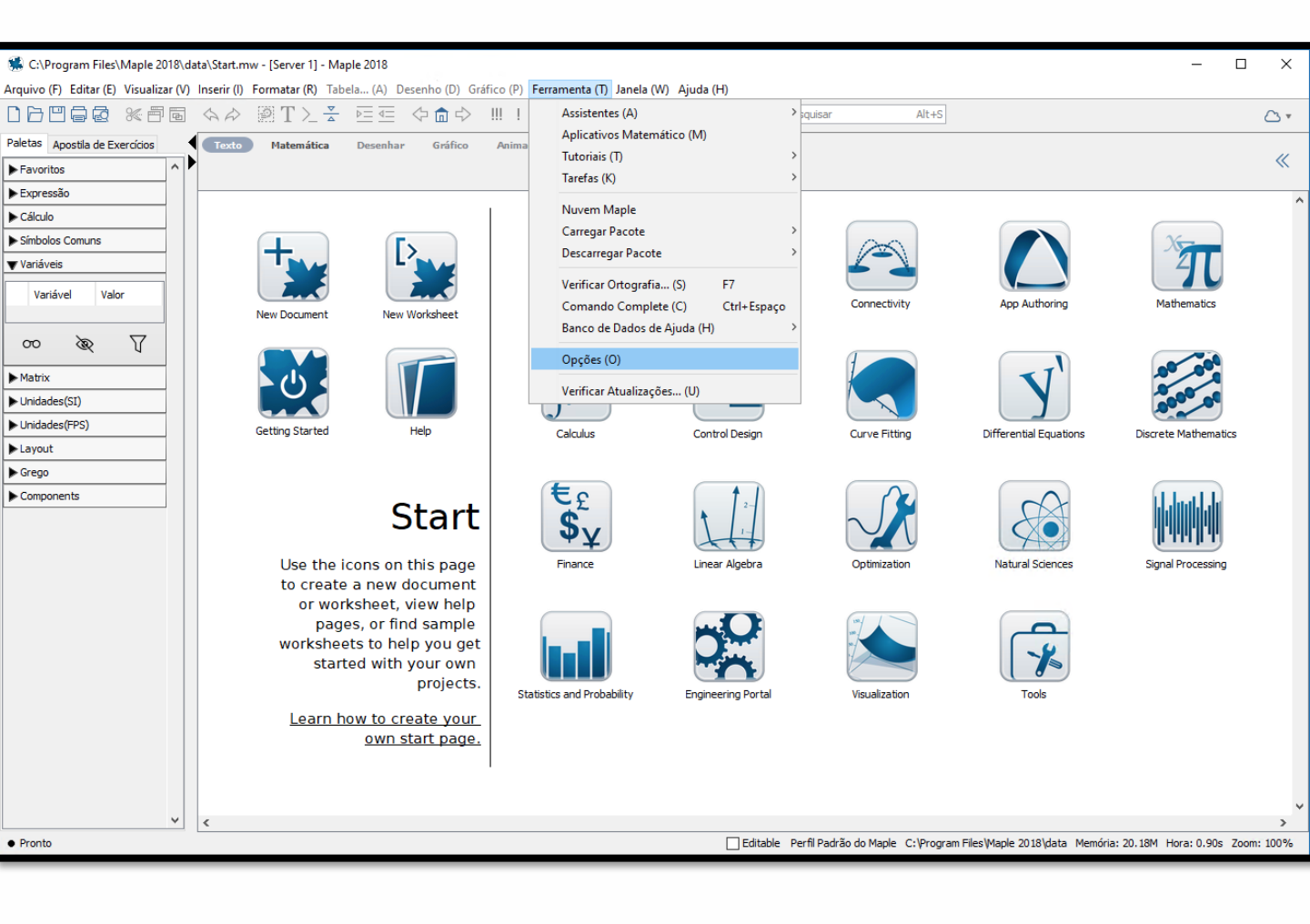

#### Na guia *Exibir*, no primeiro item *Exibir Entrada*, altere para *Notação Maple*

| Opções                                                   |                                                         | × |  |  |  |  |
|----------------------------------------------------------|---------------------------------------------------------|---|--|--|--|--|
| Geral (G) Exibir (D) Interface (I) Exportar Precisão (P) | ) <u>S</u> egurança (S) Rede                            |   |  |  |  |  |
| Exibir Entrada: (N)                                      | Notação Maple 🗸                                         |   |  |  |  |  |
| Exibir Saída: (O)                                        | Notação Maple                                           |   |  |  |  |  |
| Nível de Formatação para Impressão: (T)                  | Entrada Matemática 2D<br>Estendido V                    |   |  |  |  |  |
| Variáveis Presumidas: (U)                                | Til à direita 🗸 🗸                                       |   |  |  |  |  |
| Gráfico anti-aliasing:                                   | Habilitado 🗸                                            |   |  |  |  |  |
| Fonte anti-aliasing: (F)                                 | Habilitado 🗸                                            |   |  |  |  |  |
| Exibir Gráfico: (L)                                      | Na sequência 🗸                                          |   |  |  |  |  |
| Modo Ponto de Verificação Padrão:                        | Nenhum 🗸                                                |   |  |  |  |  |
| Exibir variáveis de tarefa ao inserir: (V)               | Apenas quando houver conflito de nomes $\sim$           |   |  |  |  |  |
| Conteúdo de tarefa a ser inserido: (K)                   | Conteúdo Padrão 🗸                                       |   |  |  |  |  |
| Syntax check level:                                      | Display severe and serious errors (default) $\sim$      |   |  |  |  |  |
| Check syntax automatically                               |                                                         |   |  |  |  |  |
| Habilitar destaque na rolagem de gráficos (B)            |                                                         |   |  |  |  |  |
| 🗹 Utilizar aceleração de har                             | Utilizar aceleração de hardware nos gráficos (W)        |   |  |  |  |  |
| Sempre inserir novo grup                                 | Sempre inserir novo grupo de execução após executar (E) |   |  |  |  |  |
| 🖂 Exibir rótulos nas equaçõ                              | es (H)                                                  |   |  |  |  |  |
| 🖂 Habilitar avaliações no me                             | enu de contexto para auto-documentação                  |   |  |  |  |  |
| Expor comandos inserido:                                 | s do menu Carregar/Descarregar Pacotes (M)              |   |  |  |  |  |
|                                                          |                                                         |   |  |  |  |  |
|                                                          |                                                         |   |  |  |  |  |
|                                                          |                                                         |   |  |  |  |  |
|                                                          |                                                         |   |  |  |  |  |
|                                                          |                                                         |   |  |  |  |  |
| Aplicar à Sessão (A)                                     | Aplicar Globalmente (Y) Cancelar (C)                    |   |  |  |  |  |

Clique na guia *Interface*, no quarto item *Formato padrão para novas folhas de trabalho*, selecione a opção *Folha de Trabalho*.

Para finalizar, clique no botão <u>*Aplicar Globalmente*</u> e reinicie o Maple.

| Opções                                                           | ×                                                     |  |  |  |  |
|------------------------------------------------------------------|-------------------------------------------------------|--|--|--|--|
| Geral (G) Exibir (D) Interface (I) Exportar Precisão (P) Segurar | ıça (S) Rede                                          |  |  |  |  |
| Abrir folhas de trabalho em: (W                                  | ) Nova Aba 🗸                                          |  |  |  |  |
| Abrir hiperlinks em: (H                                          | ) Localização da Folha de Trabalho Atual $\checkmark$ |  |  |  |  |
| Zoom padrão: (2                                                  | ) 100% ~                                              |  |  |  |  |
| Formato padrão para novas folhas de trabalho                     | : Folha de Trabalho 🗸                                 |  |  |  |  |
| Sublinhar Entrada: (L                                            | ) Documento                                           |  |  |  |  |
| Abrir folha de trabalho ao iniciar                               | Novo, em branco                                       |  |  |  |  |
| Recordar atribuição gráfica ao executar novament                 |                                                       |  |  |  |  |
| Mostrar: 🔲 Ícones grandes na barra                               | de ferramentas (L)                                    |  |  |  |  |
| Dicas (T)                                                        |                                                       |  |  |  |  |
| ☑ Dicas para os menus (M)                                        |                                                       |  |  |  |  |
| Dicas de ferramentas de destino de hiperlink (R)                 |                                                       |  |  |  |  |
| ✓ Conclusão de comando automático (O)                            |                                                       |  |  |  |  |
| ✓ Popups para o Dicionário de Matemática (F)                     |                                                       |  |  |  |  |
|                                                                  |                                                       |  |  |  |  |
| Contrain Parenteses (K)                                          |                                                       |  |  |  |  |
|                                                                  |                                                       |  |  |  |  |
| Diálogos de Confir                                               | mação (F)                                             |  |  |  |  |
|                                                                  |                                                       |  |  |  |  |
|                                                                  |                                                       |  |  |  |  |
|                                                                  |                                                       |  |  |  |  |
|                                                                  |                                                       |  |  |  |  |
|                                                                  |                                                       |  |  |  |  |
|                                                                  |                                                       |  |  |  |  |
| Aplicar à Sessão (A) Aplicar Glo                                 | balmente (Y) Cancelar (C)                             |  |  |  |  |

Agora, sempre que quiser escrever com o estilo do Maple Classic (escrita em vermelho, unidimensional), selecione *New Worksheet* na tela inicial do Maple 2018.

Se preferir escrever com o estilo do **Maple completo** (escrita em **preto**, bidimensional), selecione *New Document* na tela inicial do Maple 2018.

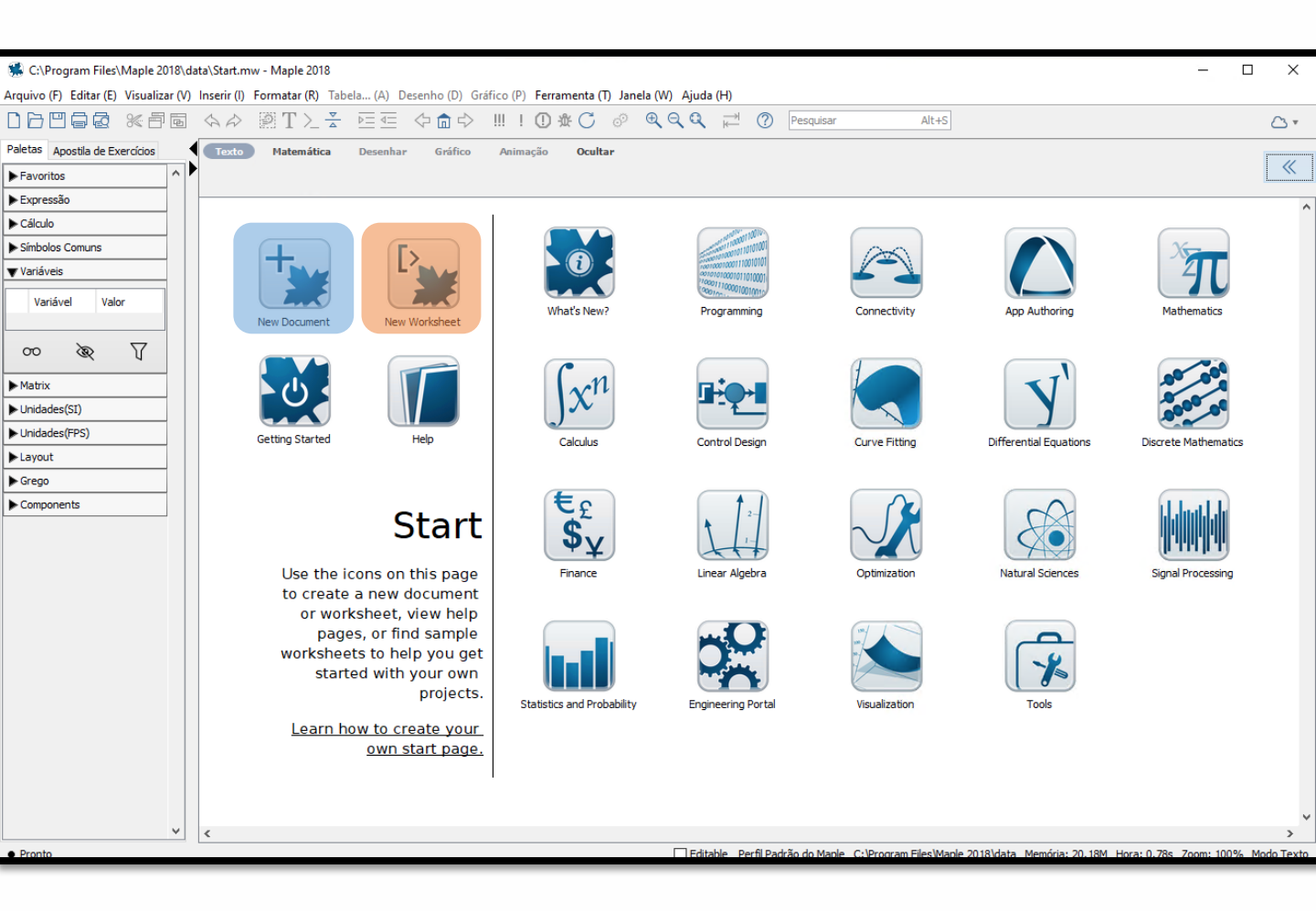

# New Document (estilo do Maple completo)

| 🛸 Sem título (2)* - Maple 2018       |       |                                                                                                    | _     |         | >     | <   |
|--------------------------------------|-------|----------------------------------------------------------------------------------------------------|-------|---------|-------|-----|
| Arquivo (F) Editar (E) Visualizar (V | /) li | nserir (I) Formatar (R) Tabela (A) Desenho (D) Gráfico (P) Ferramenta (T) Janela (W) Ajuda (H)                                                 |       |         |       |     |
|                                      | 1     | $\Diamond \land \varnothing$ 🕅 T $\succeq$ 🚡 🖂 $\Leftrightarrow \square \land 0 $ 🛄 ! 🛈 🏶 🗇 🔍 $\heartsuit$ $\heartsuit$ $\heartsuit$ Pesquisar | Alt+S |         | 0     | ,   |
| Paletas Apostila de Exercícios       | ◀     | Start.mw X 📓 *Sem título (2) X                                                                                                    |       |         |       |     |
| Favoritos ^                          |       | Texto Matemática Desenhar Gráfico Animação Ocultar                                                                                             |       |         |       | ,   |
| ▶ Expressão                          |       | C 2D Math Times New Roman T 12 T $B I U \equiv \equiv = I \swarrow I \equiv \equiv$                                                            |       |         | ~~~~  |     |
| ▶ Cálculo                            |       | restart,                                                                                                    |       |         |       | ^   |
| Símbolos Comuns                      |       | Digits := 15;                                                                                                    |       |         |       |     |
| ▼ Variáveis                          |       | Digits := 15                                                                                                    |       |         | (1)   |     |
| Variável Valor                       |       | $evalf\left(\frac{1}{39}\right);$                                                                                                    |       |         |       |     |
| n Digits 15                          |       | 0.435897435897436                                                                                                    |       |         | (2)   |     |
|                                      |       | $f \coloneqq x \rightarrow 2 \cdot x$                                                                                                    |       |         |       |     |
| 7 & 00                               |       | $f \coloneqq x \mapsto 2x$                                                                                                    |       |         | (3)   |     |
| Matrix                               |       | f(3);                                                                                                    |       |         |       |     |
| Lloidados(ST)                        |       | р.<br>Т                                                                                                    |       |         | (4)   |     |
| Unidades(SI)                         |       | L                                                                                                    |       |         |       |     |
| P Unidades((FS)                      |       |                                                                                                    |       |         |       |     |
| Layout                               |       |                                                                                                    |       |         |       |     |
| Grego                                |       |                                                                                                    |       |         |       |     |
| Components                           |       |                                                                                                    |       |         |       |     |
|                                      |       |                                                                                                    |       |         |       |     |
|                                      |       |                                                                                                    |       |         |       |     |
|                                      |       |                                                                                                    |       |         |       |     |
|                                      |       |                                                                                                    |       |         |       |     |
|                                      |       |                                                                                                    |       |         |       |     |
|                                      |       |                                                                                                    |       |         |       |     |
|                                      |       |                                                                                                    |       |         |       |     |
|                                      |       |                                                                                                    |       |         |       |     |
|                                      |       |                                                                                                    |       |         |       |     |
|                                      |       |                                                                                                    |       |         |       |     |
|                                      |       |                                                                                                    |       |         |       |     |
| ~                                    |       | <                                                                                                    |       |         | >     | Y   |
| Pronto                               |       | ✓ Editable Perfil Padrão do Maple C:\Program Files\Maple 2018 Memória: 4.18M Hora: 0.17s Zoom: 10                                              | 0% M  | lodo Ma | temát | ica |
|                                      |       |                                                                                                    | _     | _       |       | -   |

#### New Worksheet (estilo do Maple Classic)

| 🕵 Sem título (2)* - Maple 2018                                     | 8        |                                                                                                    |         |      | Х          |   |
|--------------------------------------------------------------------|----------|----------------------------------------------------------------------------------------------------|---------|------|------------|---|
| Arquivo (F) Editar (E) Visualiza                                   | r (V)    | Inserir (I) Formatar (R) Tabela (A) Desenho (D) Gráfico (P) Ferramenta (T) Janela (W) Ajuda (H)    |         |      |            | _ |
|                                                                    | Ð        | < A 图 T ≥ 높 트 < ○ 命 수 Ⅲ ! ① ☆ C ◎ ♥ ♥ ♥ Pesquisar A                                                | t+S     | 6    | <u>∿</u> ∗ |   |
| Paletas Apostila de Exercícios                                     | _{       | Start.mw X 📓 *Sem título (2) X                                                                     |         |      |            | _ |
| ▶ Favoritos                                                        | ~ Þ      | Texto Matemática Desenhar Gráfico Animação Ocultar                                                 |         |      | ,,         |   |
| ▶ Expressão                                                        |          | C Maple Input  Courier New $I2 = B I U \equiv I $                                                  |         |      | //         |   |
| ▶ Cálculo                                                          |          | > restart;                                                                                         |         |      | ,          | ~ |
| Símbolos Comuns                                                    |          | > Digits:=15;                                                                                      |         |      |            |   |
| ▼ Variáveis                                                        |          | Digits := 15                                                                                       |         |      | (1)        |   |
| Variável Valor                                                     |          | > evalf(17/39);<br>0.435897435897436                                                               |         |      | (2)        |   |
| n         Digits         15           ★         f         x -> 2*x |          | $f := x \rightarrow 2 \star x; \qquad \qquad f := x \mapsto 2x$                                    |         |      | (3)        |   |
| ~~~~~~~~~~~~~~~~~~~~~~~~~~~~~~~~~~~~~~                             |          | > f(3);                                                                                            |         |      |            |   |
| ▶ Matrix                                                           |          |                                                                                                    |         |      | (4)        |   |
| ▶ Unidades(SI)                                                     |          | L>                                                                                                 |         |      |            |   |
| Unidades(FPS)                                                      |          |                                                                                                    |         |      |            |   |
| ▶ Layout                                                           |          |                                                                                                    |         |      |            |   |
| ▶ Grego                                                            |          |                                                                                                    |         |      |            |   |
| ▶ Components                                                       |          |                                                                                                    |         |      |            |   |
|                                                                    |          |                                                                                                    |         |      |            |   |
|                                                                    |          |                                                                                                    |         |      |            |   |
|                                                                    |          |                                                                                                    |         |      |            |   |
|                                                                    |          |                                                                                                    |         |      |            |   |
|                                                                    |          |                                                                                                    |         |      |            |   |
|                                                                    |          |                                                                                                    |         |      |            |   |
|                                                                    |          |                                                                                                    |         |      |            |   |
|                                                                    |          |                                                                                                    |         |      |            |   |
|                                                                    |          |                                                                                                    |         |      |            |   |
|                                                                    |          |                                                                                                    |         |      |            |   |
|                                                                    |          |                                                                                                    |         |      |            |   |
|                                                                    | 5        |                                                                                                    |         |      |            | 4 |
| Pronto                                                             | <u> </u> | S<br>☐ Editable Perfil Padrão do Maole C:\Program Files\Maole 2018 Memória: 4 18M Hora: 0 12s Zoon | : 100%  | Modo | Text       | _ |
| • Hond                                                             | _        |                                                                                                    | . 100 / | Modu | - TEXU     | í |

Em caso de problemas, consulte o FAQ e veja se se já existe uma solução.

Caso contrário, acesse o <u>suporte técnico do Ciclo Básico</u>. Preencha seu dados corretamente e descreva objetivamente o seu problema.